## Tipps & Tricks - Standarddrucker festlegen

"Systemsteuerung" öffnen (auf Lupe klicken, "Systemsteuerung" eingeben und bestätigen)

| ,        | Alle Apps Dokumente W                   | /eb Mehr 🔻 | R                  |
|----------|-----------------------------------------|------------|--------------------|
| Exc      | Höchste Übereinstimmung                 |            |                    |
|          | Systemsteuerung<br>App                  |            |                    |
|          | Apps                                    |            | Systemsteuerung    |
|          | 🔅 Einstellungen                         | >          | Арр                |
| *        | Web durchsuchen                         |            |                    |
| Ri.      | Systemsteuerung - Webergebn<br>anzeigen | isse >     | 다 Öffnen           |
|          |                                         |            | $\sim$             |
| <b>8</b> |                                         |            | Recent             |
| MA P     |                                         |            | Geräte und Drucker |
|          |                                         |            |                    |
| 2        |                                         |            |                    |
| Power    |                                         |            |                    |
|          |                                         |            |                    |
|          |                                         |            |                    |
|          |                                         |            |                    |
|          | ℅ Systemsteuerung                       |            |                    |
|          | 오 티 🚍                                   |            |                    |

## "Geräte und Drucker" auswählen

| 🖬 Alle Systemsteuerungselemente – 🗌 🗙                                                              |                                                                                                    |                           |   |       |                         |  |  |   |  |  |  |
|----------------------------------------------------------------------------------------------------|----------------------------------------------------------------------------------------------------|---------------------------|---|-------|-------------------------|--|--|---|--|--|--|
| $\leftarrow$ $\rightarrow$ $\vee$ $\uparrow$ 💷 > Systemsteuerung > Alle Systemsteuerungselemente > |                                                                                                    |                           |   |       |                         |  |  | Q |  |  |  |
| Datei Bearbeiten Ansicht Extras                                                                    |                                                                                                    |                           |   |       |                         |  |  |   |  |  |  |
| Einstellungen <mark>d</mark> es Computers an                                                       | passen                                                                                                    | Anzeige: Kleine Symbole 🔻 |   |       |                         |  |  |   |  |  |  |
| Anmeldeinformationsverwaltung                                                                      | 🚡 Arbeitsordner                                                                                                    | E Automatische Wiedergabe | 1 | 🛃 Be  | enutzerkonten           |  |  |   |  |  |  |
| RitLocker-Laufwerkverschlüsselung                                                                  | 🚱 Center für erleichterte Bedienung                                                                                                    | lateiversionsverlauf      | - | 🖞 D   | atum und Uhrzeit        |  |  |   |  |  |  |
| 🔧 Drucker                                                                                          | Provide the second second seco | Explorer-Optionen         |   | 🛃 Fa  | arbverwaltung           |  |  |   |  |  |  |
| 🖙 Geräte und Drucker                                                                               | 🚚 Geräte-Manager                                                                                                    | lndizierungsoptionen      | ( | n 🔁   | ternetoptionen          |  |  |   |  |  |  |
| Maus                                                                                               | 💐 Netzwerk- und Freigabecenter                                                                                                    | Problembehandlung         | 3 | PI PI | rogramme und Features   |  |  |   |  |  |  |
| 🔗 Region                                                                                           | 腾 RemoteApp- und Desktopverbindun                                                                                                    | A Schriftarten            | 1 | P Si  | icherheit und Wartung   |  |  |   |  |  |  |
| 😻 Sichern und Wiederherstellen (Windo                                                              | Sound                                                                                                    | Speicherplätze            |   | 0 s   | pracherkennung          |  |  |   |  |  |  |
| 🐻 Standardprogramme                                                                                | Synchronisierungscenter                                                                                                    | 🤰 System                  |   | Ta    | skleiste und Navigation |  |  |   |  |  |  |
| - Tastatur                                                                                         | Telefon und Modem                                                                                                    | 🔁 Verwaltung              |   | 0 N   | /iederherstellung       |  |  |   |  |  |  |
| 💣 Windows Defender Firewall                                                                        | iw Windows-Mobilitätscenter                                                                                                    |                           |   |       |                         |  |  |   |  |  |  |
|                                                                                                    |                                                                                                    |                           |   |       |                         |  |  |   |  |  |  |
|                                                                                                    |                                                                                                    |                           |   |       |                         |  |  |   |  |  |  |
|                                                                                                    |                                                                                                    |                           |   |       |                         |  |  |   |  |  |  |
|                                                                                                    |                                                                                                    |                           |   |       |                         |  |  |   |  |  |  |
|                                                                                                    |                                                                                                    |                           |   |       |                         |  |  |   |  |  |  |
|                                                                                                    |                                                                                                    |                           |   |       |                         |  |  |   |  |  |  |
|                                                                                                    |                                                                                                    |                           |   |       |                         |  |  |   |  |  |  |

## Rechtsklick auf neuen Drucker (entspricht der Kindergarten/Hort-Kennzahl) und

## "Als Standarddrucker festlegen" auswählen

| Seräte und Drucker —                                                                                                    |   | $\times$ |  |  |  |  |  |  |  |  |  |
|----------------------------------------------------------------------------------------------------|---|----------|--|--|--|--|--|--|--|--|--|
| ← → × ↑ 📚 > Systemsteuerung > Alle Systemsteuerungselemente > Geräte und Drucker > 🗸 🖸 "Geräte und Drucker" durchsuchen                                                                                                    |   | Q        |  |  |  |  |  |  |  |  |  |
| Datei Bearbeiten Ansicht Extras                                                                                                    |   |          |  |  |  |  |  |  |  |  |  |
| Gerät hinzufügen Drucker hinzufügen Druckaufträge anzeigen Druckerservereigenschaften Gerät entfernen                                                                                                    | - | ?        |  |  |  |  |  |  |  |  |  |
| ∨ Drucker (6)                                                                                                    |   | ^        |  |  |  |  |  |  |  |  |  |
| Druckaufträge anzeigen   Als Standarddrucker festlegen   Druckeinstellungen   Druckeinstellungen   Druckereigenschaften   Verknüpfung erstellen   © Geräte (2)   Geräte (2)   Eigenschaften                                                                                  |   |          |  |  |  |  |  |  |  |  |  |
| 325002NB01   Nicht-PnP<br>Monitor<br>(Standard)     V Nicht angegeben (3)     325002PR01 an EDUDATA01   Status: Netzwerk verbundenGerätestatus: 0 Dokument(e) in der Warteschlange<br>Modell: SHARP MX-C301W PC     Verbracitig: Deruders   Dokument(e) in der Warteschlange |   | ~        |  |  |  |  |  |  |  |  |  |